## راهنمای بارگذاری مدارک مصاحبه دکتری سال ۱۴۰۴

دانشگاه بین الللی امام خمینی (ره)

(2) 0

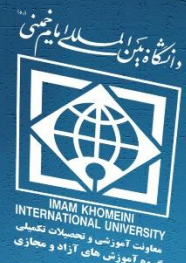

19849 6.44 6 . . . . .

معاونت آموزشی و تحصیلات تکمیلی گروه آموزش های آزاد و مجازی

## با درود به شما داوطلب محترم

ضمن عرض تبریک خدمت داوطلبان محترم خواهشمند است مطابق تصاویر مندرج در راهنما نسبت به بارگذاری مدارک مصاحبه دکتری در بازه زمانی تعیین شده اقدام نمایید.

۱) در ابتدا از طریق نوار آدرس مرورگر (Chrome, Firefox) به صفحه سامانه آموزش مجازی دانشگاه به آدرس https//lms.ikiu.ac.ir وارد شوید.

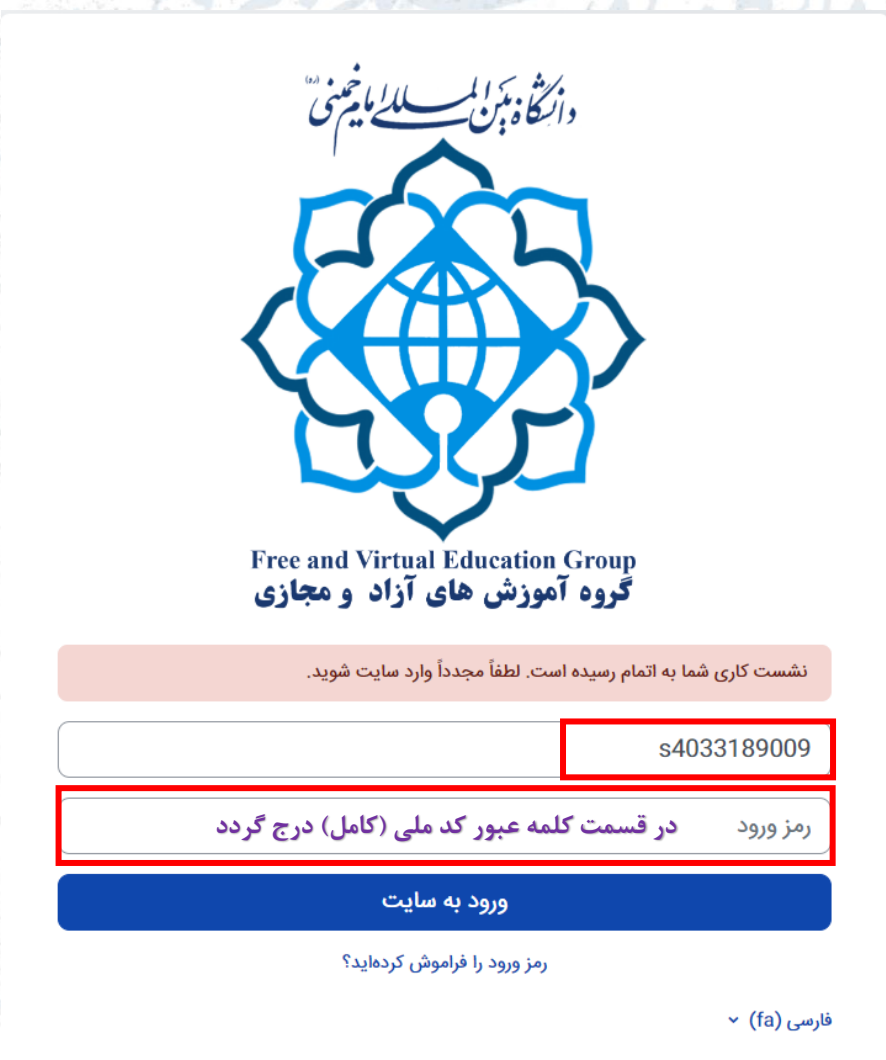

۲) نام کاربری پیش فرض برای شما داوطلب محترم مطابق تصویر در ابتدا نام کاربری با شروع حرف (کوچک) <u>۶</u> سپس کد ملی (<u>s1234567890</u>) میباشد. لازم به ذکر است داوطلبان در زمان ورود به سامانه دقت لازم را برای درج نام کاربری و کلمه عبور داشته باشند. ۳) پس از ورود به سامانه تصویر زیر برای شما نمایان خواهد شد که داوطلبان محترم لازم است با کلیک بر روی جلسات مصاحبه رشته مربوطه خود به صفحه بعدی (ارسال فایل مصاحبه) مراجعه نمایند. برخی از داوطلبان ممکن است در دو رشته شرکت کرده باشند که فرآیند آپلود مدارک مشابه هم خواهد بود.

| - 0 Q Q | خانه درسهای من                               |
|---------|----------------------------------------------|
|         | خوشآمدید، لعیا! 🍓                            |
|         | نمای کلی درس                                 |
|         | همه (به چز موارد حذف شده) 👻 🗐                |
|         |                                              |
|         | چلسات مماحبه دکتری اموزش زبان<br>۵۷ کامل شده |

۴) مرحله بعد کلیک بر روی ارسال مدارک مصاحبه آزمون دکتری سال ۱۴۰۴ می باشد.

جلسات مصاحبه دكتري اموزش زبان انگليسي-1721140403\_36

| جمع شدن همه             | <ul> <li>مدارک مصاحبه دکتری</li> </ul>                                                                                  |
|-------------------------|----------------------------------------------------------------------------------------------------|
| اگر انجام شده علامت بزن | ارسال مدارک مصاحبه آزمون دکتری سال ۱۴۰۶                                                                                 |
|                         | باز شده شنب، 17 خرداد 1404 تا 12:5 صبح<br>مهلت: چهارشنبه، 4 تیر 1404، 11:59 عصر                                         |
| -                       | دلوطلب گرامی:<br>مدارک میبایست مطابق جدول شماره ۲ اطلاعیه تنظیم و در قالب یک فایل فشرده با عنوان (شماره داوطلبی ) باشد. |
|                         |                                                                                                    |

۵) در مرحله بعد بر روی تحویل مدارک کلیک نماييد. ۵-۱-۵ حجم فایل ارسالی نباید از ۵۰ مگابایت بیشتر شود. ۵-۲- فایل ارسالی حتماً به صورت فشرده و با يسوند RAR, ZIP آيلود شود. ۵-۳- فایل ارسالی حتماً با عنوان شماره داوطلبی ذخیره گردد.

| باز شده: شنبه، 17 خرداد 04                          | 12:01 میچ<br>11 50                                                                                                    |
|-----------------------------------------------------|----------------------------------------------------------------------------------------------------|
| مهلت: چهارسىبە، 4 دىر 404                           | ، 11:39 عضر                                                                                                    |
| داوطلب گرامی؛                                       |                                                                                                    |
| مدارک میبایست مطابق جدو                             | ن هماره ۲ اطلاعیه تنظیم و در قالب یک فایل فشرده با عنوان (شماره داوطلبی ) باشد.<br>ندوید زیا: مصاحبه/ 60df خدیاد 1404، 7:56 صبح |
| المعندين معدرت مراجع المعارك                        | مر <u>ور مراجع مر</u> اع مراحد 1404، 7:56 مبع<br>6 pdf.                                                                         |
|                                                     | _                                                                                                    |
|                                                     |                                                                                                    |
| تحويل تكا                                           | يف                                                                                                    |
| <sup>تحویل تکا</sup><br>ضعیت تحویل                  | ( 4.                                                                                                    |
| <sup>تحویل تکا</sup><br>ضعیت تحویل                  | لف                                                                                                    |
| تحویل تکک<br>ضعیت تحویل<br>ضعیت تحویل               | No submissions have been made yet                                                                                               |
| تمویل تکا<br>صعیت تحویل<br>صعیت تحویل<br>صعیت تصحیح | فه<br>No submissions have been made yet<br>نمره داده نشده است                                                                   |

4-۴- بازه زمانی تعریف شده در صفحه مربوط به سامانه بر اساس تقویم ارسالی از سوی مدیریت تحصیلات تکمیلی بوده و قابل تغییر نمی باشد. پس خواهشمند است مطابق تاریخ های اعلام شده نسبت به ارسال فایل خود اقدام نمایید.

|                                                                                            |                                                                                                    |                                                                                                    | النجام شده علامت بزن                                                                                                    |
|--------------------------------------------------------------------------------------------|----------------------------------------------------------------------------------------------------|----------------------------------------------------------------------------------------------------|----------------------------------------------------------------------------------------------------|
|                                                                                            |                                                                                                    |                                                                                                    | شده: شنبه، 17 خرداد 1404، 12:01 صبح<br>ت: چهارشنبه، 4 تير 1404، 11:59 عصر                                                             |
| ×                                                                                          | ) باشد.                                                                                                    | تنظیم و در قالب یک فایل فشرده با عنوان (شماره داوطلبی<br>های) 6 خرداد 1404 :56: صبح<br>6 خرداد 1404، 55: صبح | ظلب گرامی:<br>ک میبایست مطابق جدول شماره ۲ اطلاعیه<br>آق جدول <u>شماره 2 (مدارک مورد نیاز مصاح</u><br>ارهنما <u>ی ارسال مدارک pdf</u> |
|                                                                                            |                                                                                                    |                                                                                                    |                                                                                                    |
|                                                                                            |                                                                                                    |                                                                                                    | تحويل تكليف                                                                                                    |
| داکثر تعداد فایل.های پیوست: 1<br>ا 📰 📰                                                     | حداکثر اندازه برای قابل های جدید: 50 مگابایت، ح                                                                                                    |                                                                                                    | <b>تحویل تکلیف</b><br>ویل <sup>یزی</sup> ل                                                                                            |
| داکثر تعداد فایلهای پیوست: 1<br>۱ ان تعداد فایلهای پیوست: 1<br>۱ ان تعداد فایلهای پیوست: 1 | حداکثر اندازه برای قابل های جدید: 50 مگابایت، ح<br>ها انتراب می انتراب می می می می می می می می می می می می می                                                                                                    | in jug                                                                                                    | تحویل تکلیف<br><sup>ویل طی</sup> ل                                                                                                    |
| داکتر تعداد فایلهای پیوست: 1<br>۱۳ ۲۰۰ ۲۰۰ ۲۰۰ ۲۰۰ ۲۰۰ ۲۰۰ ۲۰۰ ۲۰۰ ۲۰۰ ۲۰                  | حداکثر اندازه برای قابل های چدید: 50 مگابایت، حا<br>کی اندازه برای قابل میتوانید فابل های مورد نقار را بکشید و در این قسمت رها کنید.<br>برای اندازه کردن قابل، میتوانید فابل های مورد نقار را بکشید و در این قسمت رها کنید. | <ul> <li>فارز ها</li> </ul>                                                                                  | <b>تحویل تکلیف</b><br>ویل <sup>ی</sup> یل                                                                                             |

۵-۵- در این قسمت بر روی علامت فلش طوسی رنگ کلیک کنید و از محل ذخیره شده فایل، در قسمت زیر آن را الصاق نمایید.

| بود را درج نمایید. | شماره داوطلبی خ | با نام به دلخواه | و قسمت ذخيره | ۵-۶- در |
|--------------------|-----------------|------------------|--------------|---------|
|--------------------|-----------------|------------------|--------------|---------|

|                                                 | ×                                                                     | انتخا <mark>ب فایل</mark>                            | اگر انجام شده علامت بزن                                                                                                    |
|-------------------------------------------------|-----------------------------------------------------------------------|------------------------------------------------------|----------------------------------------------------------------------------------------------------|
|                                                 |                                                                       | فایلهای اخیر<br>m                                    | باز شده: شنبه، 17 خرداد 1404، 12:01 صبح<br>مهلت: چهارشنبه، 4 تیر 1404، 11:59 عصر                                                        |
| V                                               | فایل پیوست<br>No file chosen <mark>Choose File</mark><br>ذخیره با نام | ی ارسال یک فایل<br>۱۳ فایلهای خصوصی<br>۱۷ ویکیانباره | داوطلب گرامی:<br>مدارک میایست مطابق جدول شماره ۲ اطلاعیه تنظ<br>مدول شماره 2 (مدارک مورد نیاز مصاحبه).1<br>به ارهنمای ارسال مدارکد IPdf |
| : 50 مگابایت، حداکثر تعداد فایلهای پیوست: 1<br> | مرقه                                                                  |                                                      | <ul> <li>تحویل تکلیف</li> <li>تحویل فایل</li> </ul>                                                                                     |
|                                                 | الله يوناني مسته<br>التخاب إجازهامه •                                 |                                                      |                                                                                                    |
|                                                 | <sup>ر ع</sup> برہ<br>قرار دادن این فایل روی سایت                     |                                                      |                                                                                                    |

۵-۷- در صفحه بعد فایل شما باید به شکل درج شده الصاق شده باشد. و سپس بر روی ذخیره تغییرات کلیک نمایید.

| </th <th><complex-block></complex-block></th> <th></th> <th>12.01 مىغ</th> <th>الرانجام شده علامین از ارداد</th>                                                                                                    | <complex-block></complex-block>                                                                                                    |                                                                          | 12.01 مىغ                                                                                                    | الرانجام شده علامین از ارداد                                                                                                    |
|----------------------------------------------------------------------------------------------------|----------------------------------------------------------------------------------------------------|--------------------------------------------------------------------------|----------------------------------------------------------------------------------------------------|----------------------------------------------------------------------------------------------------|
| <sup>1</sup> Service of the service of the service of the                                                                                                    | <form><form></form></form>                                                                                                    |                                                                          | 11:59 عمر                                                                                                    | مهلت: چهارشنبه، 4 تیر 4<br>داوطلب گرامی:                                                                                                   |
| <complex-block></complex-block>                                                                                                    | <complex-block></complex-block>                                                                                                    |                                                                          | يدول شماره ۲۱ اطلاعيه تنقيم و در قالب يك في طبل قشرده با عنوان (شماره داوطلبی ) باشد.<br><u>دارك مورد نيز: مصاحبه) 6</u> مؤرداد 1404، 75.6 ميمج<br><u>بارك 1404</u> 6 خرداد 1404، 75.6 ميمج                                                                                                    | مدارک میپایست مطابق<br>مدول شماره 2.(<br>راهنمای ابرسال می                                                                                 |
| (a) (a) (b) (b) (b) (b) (b) (b) (b) (b) (b) (b                                                                                                    | <ul> <li>۲۰۰۰ دا این مرحله فایل شما تحویل داده شده و عملیات الصاق مدار ک با موفقیت الساس المان المان ا</li></ul>                                                                                                    |                                                                          |                                                                                                    | <ul> <li>تحويل تكلين</li> </ul>                                                                                                    |
| Image: Section of the section of the section of th                                                                                                    | <complex-block><text><text></text></text></complex-block>                                                                                                    |                                                                          | ۲۵ ک<br>هادی هاد                                                                                                    | تحويل فايل                                                                                                    |
|                                                                                                    | <complex-block></complex-block>                                                                                                    |                                                                          |                                                                                                    |                                                                                                    |
| A construction of the second second secon                                                                                                    | <complex-block><ul> <li></li></ul></complex-block>                                                                                                    |                                                                          | 1902.x64.rar                                                                                                    |                                                                                                    |
|                                                                                                    | <complex-block><ul> <li>A-A-C ali is a case of a bad mad reach a case of a calibration and a calibration and a</li></ul></complex-block>                                                                                                    |                                                                          | مورج عنهان عرور بجيرين.<br>فايل هاي آرشيو .giz .giz .giz .giz .giz .giz .giz .giz                                                                                                    |                                                                                                    |
| <ul> <li>A-A-a clais an a clais and a single and a single and a s</li></ul>                                                                                                    |                                                                                                    |                                                                          | دغيره تغييرات السراف                                                                                                    |                                                                                                    |
| <ul> <li>A-A-C and using a contraction of an analysis of a contraction of a contraction of a contractio</li></ul>                                                                                                    | <ul> <li>A-A c, a lay a, a lay a, a lay</li></ul>                                                                                                    |                                                                          |                                                                                                    |                                                                                                    |
| A-A- در این مرحله فایل شما تحویل داده شده و عملیات الصاق مدار ک با موفقیت<br>طی شده است.                                                                                                    | <ul> <li>-A Collision on calculation on the ball of mail integrity of lease integrity of the second of the second of the</li></ul>                                                                                                    |                                                                          |                                                                                                    |                                                                                                    |
| Image: Section of the section of the section of th                                                                                                    |                                                                                                    | الصاق مدارك با موفقيت                                                    | عله فایل شما تحویل داده شده و عملیات                                                                                                    | ۵–۸– در این مرح                                                                                                    |
| عن عند ()       عن عند ()         عن العالم المحالة المحالة المح<br>المحالة المحالة المحالة المحالة المحالة المحالة المحالة المحالة المحالة المحالة المحالة المحالة المحالة المحالة المحالة المحالة المحالة المحالة المحالة المحالة المحالة المحالة المحالة المحالة المحالة المحالة المحالة المحالة المحالة ال                                                                                                    |                                                                                                    |                                                                          |                                                                                                    | • 1 • t.                                                                                                    |
| A construction of the second of the second of the                                                                                                    | ▲ • • • • • • • • • • • • • • • • • • •                                                                                                    |                                                                          |                                                                                                    | طی سدہ است.                                                                                                    |
| و المول 1000 1000 1000 1000 1000 1000 1000 10                                                                                                    | و monta contraction of the second second secon                                                                                                    | ۵<br>۵                                                                   |                                                                                                    | خانه درسهای من                                                                                                    |
| العامة         العامة         العال                                                                                                    | المحالية المحالية ا<br>المحالية المحالية المحالية المحالية المحالية المحالية المحالية المحالية المحالية المحالية المحالية المحالية المحالية المحالية المحالية المحالية المحالية المحالية المحالية المحالية المحالية المحالية المحالية المحالية المحالية المحالية                                                                                                     | صاحبه دکتري اموزش زبان انگلیسي 🗧 ارسال مدارک مصاحبه آزمون دکتری سال ۱۴۰۴ | مصاحبه آزمون دکتری سال ۱۴۰۴ مع                                                                                                    | 🚦 🚺 ارسال مدارک                                                                                                    |
| المعادية منذية مراد ملكة منذية مراد ملكة منذية مراد ملكة منذية مراد ملكة منذية مراد ملكة منذية مراد ملكة منذية مراد منذية مراد منذية منذية منذية منذية منذية منذية مراد منذية                                                                                                    |                                                                                                    |                                                                          |                                                                                                    |                                                                                                    |
| المحد المدين المركبة المركبة ا                                                                                                    | موند عواد می دود.<br>موند عواد می دود.<br>موند عواد می دود.<br>موند عواد می دود.<br>موند عواد می دود.<br>موند عواد می دود.<br>موند عواد می دود.<br>موند عواد می دود.<br>موند می دود.<br>موند می می موند می موند می می مود.<br>موزد می می می مود.<br>موزد می مود.<br>موزد می مود.<br>مو                                                                                                    |                                                                          |                                                                                                    | • الجام شد                                                                                                    |
| <ul> <li></li></ul>                                                                                                    | $ \left\{ \begin{array}{c} \mathbf{v} \\ \mathbf{v} \\ \mathbf{v}$ |                                                                          | 1. 12:01 مبج<br>1. 11:59 عمر                                                                                                    | باز شده: شنبه، 17 خرداد 14<br>مهلت: چهارشنبه، 4 تیر 404                                                                                    |
| و هوای تعفیل و تریک و نماند 1000 می و تریک 1000 می و تریک 10000 می و تریک 1000 می و تریک 10000 می و تریک 10000 می و ت                                                                                                    | ن محت محم المالي معارك المالي معارك معارك معارك مع                                                                                                    | ÷                                                                        | ل شماره ۲ اطلاعیه تنظیم و در قالب یک فایل فشرده با عنوان (شماره داوطلبی ) باشد.<br>محمد است به مکافست در مدیم ۲۵ م ۲۵ ت                                                                                                    | داوطلب گرامی:<br>مدارک مییایست مطابق جدر                                                                                                   |
|                                                                                                    | ورثین بیان اور بیان اور اور بیان اور اور بیان اور بیان اور بیان اور بیان اور بیان اور بیان اور اور بیان اور اور بیان اور اور بیان اور اور بیان اور اور بیان اور اور بیان اور اور بیان اور اور بیان اور اور بیان اور اور بیان اور اور بیان اور اور بیان اور اور بیان اور اور بیان اور اور اور اور اور اور اور اور اور اور                                                                                                    |                                                                          | ید <u>مورد می معموم اسرا</u> ن خرند ۱۹۹۱، مورد جمیع<br>ا <u>مالم</u><br>مراکع                                                                                                    | میدرد عمدرد عرمد<br>العام المال مدارع                                                                                                    |
| وضعيت تحويل         بوضعيت تحويل           وضعيت تحويل         بولمعيت تحويل داده شده است           وضعيت تحويل         بولمعيت تحويل داده شده است           وضعيت تحويل         نوله داده شده است           رولمعيت تحويل         نوله داده شده است           رولمعيت تحويل         نوله داده شده است           رولمعيت تحويل         نوله داده شده است           رولمعيت تحويل         نوله داده شده است           رولمعيت تحويل         نوله داده شده است           نولمعيت تحويل         نوله داده شده           نولمي نولمي داده شده         نولما داده شده           نولمي نولمي داده شده         نولما داده شده           نولمي نولمي داده شده         نولما داده شده           نولمي نولمي داده شده         نولما داده شده           نولمي داده شده         نولما داده شده           نولمي داده شده         نولما داده شده           نولمي داده سده         نولما داده شده           نولمي داده سده         نولما داده شده           نولمي داده سده         نولما داده شده           نولمي داده سده         نولما داده شده           نولمي داده سده         نولما داده شده           نولمي داده سده         نولما داده شده           نولمي داده سده         نولما داده شده           نولمي داده سده         نولما داده شده      <                                                                                                    | وضعیت تحویل<br>ومعیت تحویل<br>ومعیت تحویل<br>ومعیت تحویل<br>المین تعییر<br>تحویل فایل<br>تحویل فایل<br>(                                                                                                    |                                                                          | حذف تكليف تحويل داده شده                                                                                                    | ويرايش پ                                                                                                    |
| وضمیت تحویل         برای تصمیح تحویل داده شده است           وضمیت تصمیح         نبرا داد نشده است           زمان بالهمانده         تکلین 70 روز 7 ماعت زود تحویل داده شد           افرین تغییر         تکلین 70 روز 7 ماعت زود تحویل داده شد           تحویل قابل         افرین تغییر           تحویل قابل         افرین تعییر           تحویل قابل         افرین تعییر           تحویل قابل         افرین تعییر           تحویل قابل         افرین تعییر           تحویل قابل         افرین تعییر           تحویل قابل         افرین تعییر                                                                                                    |                                                                                                    |                                                                          |                                                                                                    |                                                                                                    |
| واهیت لمحقیج         نیز واده دشده است           زیان باقیمانده         تکلین 17 روز 7 ساحت زود تحولی داده شد           تحویل فایل         یشتیه 18 درداد 4.041، 424، عصر           تحویل فایل         تحویل فایل           توضیحات برای تحویل         ینزیاری                                                                                                    | $\delta - P - c_{c}$ قسمت و در ایش یا سخ و حذف تکلیف تحویل را داده شده، داوطلیان محت م                                                                                                    |                                                                          |                                                                                                    | وضعيت تحويل                                                                                                    |
| اخرین تغییر (<br>تحویل فایل<br>تحویل فایل<br>توضیحات برای تحویل) ا                                                                                                    | المین تغییر یکنید، ۱۵ خرند ۲۵۹، ۲۹۵ میر<br>تحویل قابل ایست میراند می المین ایست و بر ایش یا سخ و حذف تکلیف تحویل داده شده، داوطلیان محت م                                                                                                    |                                                                          | برای تمحیح تحویل داده شده است                                                                                                    | وضعیت تحویل                                                                                                    |
| تحویل قایل ایست محویل معاد 2014 ایست ایست اور اور اور ۲۰۱۵ معاد ۲۰۱۵ معاد ۲۰۱۵ معاد ۲۰۱۵ معاد اور اور اور اور اور اور اور اور اور اور                                                                                                    | تحول قابل<br>تولیدات برای تحویل<br>ک-۹-در قسمت و در ایش باسخ و حذف تکلیف تحویل داده شده، داوطلیان محت م                                                                                                    |                                                                          | برای تصمیح تحویل داده شده است<br>نمره داده نشده است<br>تکلیف 17 روز 7 ساعت زود تحویل داده شد                                                                                                    | وضعیت تحویل<br>وضعیت تحویل<br>رمان باقیمانده                                                                                               |
| توضيحات برای تحویل 🕨 نقرات.(۱)                                                                                                    | سیده می تعلق می می می می می می می می می می می می می                                                                                                    |                                                                          | برای تصحیح تحویل ذاده شده است<br>نمره داده نشده است<br>تکلیف 17 روز 7 ساعت زود تحویل داده شد<br>یکشنیه، 18 خرداد 1404، 24-48 عصر                                                                                                    | وضعیت تحویل<br>ومعیت تحویل<br>ومعیت تصریح<br>اومان باقیمانده                                                                               |
|                                                                                                    | ۹-۵- در قسمت و برایش باسخ و حذف تکلیف تحویل داده شده، داوطلیان محترم                                                                                                    |                                                                          | یرای تصحیح تحویل داده شده است<br>نمره داده نشده است<br>تکلین 17 روز 7 ساعت زود تحویل داده شد<br>یکشنیه، 18 خرداد 1404، 454، 5 عصر<br>HotPlayer.1.7.21902 x64.rar ا                                                                                                    | وضعیت تحویل<br>وضعیت تحویل<br>وضعیت تحریج<br>اهرین نظیر<br>تحویل فایل                                                                      |
|                                                                                                    | ۹-۹- در قسمت وبرایش باسخ و حذف تکلیف تحویل داده شده، داوطلیان محترم                                                                                                    |                                                                          | برای تصحیح تحویل ذاده شده است<br>نمره داده نشده است<br>تکلیف 17 روز 7 ساعت زود تحویل داده شد<br>یکشنیه، 18 خرداد 1404، 454، عصر<br>ایک نیزیت (1)<br>۲ نیزیت (1)                                                                                                    | وضعیت تحویل<br>وضعیت تحویل<br>وضعیت تحویل<br>وضعیت تعریل<br>تحویل قابل<br>تحویل قابل                                                       |
|                                                                                                    |                                                                                                    | ه شده، داوطلبان محترم                                                    | برای تصمیح تمویل داده شده است<br>نمره داده نشده است<br>تکلیه 17 روز 7 ساعت رود تمویل داده شد<br>بنیه 14 رداد 1404، 1404 عمر<br>است (ع)<br>بنیه است (ع) معنی است است است است است است است است است است                                                                                                    | وضعیت تحویل<br>وهیت تحویل<br>ومیت تمسیح<br>اهرین نغیر<br>تحویل قابل<br>توفیعات برای تحویل                                                  |
| می توانند نسبت به ویرایش یا حذف آن اقدام نمایید.                                                                                                    | می توانند نسبت به ویرایش یا حذف آن اقدام نمایید.                                                                                                    | ه شده، داوطلبان محترم                                                    | برای تصمیح تعویل داده شده است<br>نموه داده نشده است<br>یکفیه 17 روز 7 ساعت رود تعویل داده شد<br>یکفیه 18 مرداد 1404، 1454 عمر<br>است مراکز 2015 2017 18 مرداد 1404، 1454 عمر<br>است مراکز 2010 میل ماد کاریک مراکز 2010 میلید داده<br>و یر ایش یا حذف آن اقدام نمایید.                                                                                                    | وضعیت تحویل<br>وهیت تحویل<br>وهیت تعمیج<br>تحویل قلبل<br>تحویل قلبل<br>می توانند نسبت                                                      |
| می توانند نسبت به ویرایش یا حذف آن اقدام نمایید.                                                                                                    | می توانند نسبت به ویرایش یا حذف آن اقدام نمایید.                                                                                                    | ه شده، داوطلبان محترم                                                    | برای تصمیم تعویل داده قده است<br>نمره داده نشده است<br>تکلیه ۲۱ روز 7 ساعت رود تعویل داده قد<br>تکلیه ۲۱ روز 7 ساعت رود تعویل داده قد<br>است است است است است است است است است است                                                                                                    | وضعیت تحویل<br>وهیت تحویل<br>وهیت تحمیط<br>اخرین نفیز<br>تحویل قابل<br>توضیات برای تحویل<br>می توانند نسبت                                 |
| می توانند نسبت به ویرایش یا حذف آن اقدام نمایید.<br>() () () () () () () () () () () () () (                                                                                                    | می توانند نسبت به ویرایش یا حذف آن اقدام نمایید.                                                                                                    | ه شده، داوطلبان محترم                                                    | برای تصمیح توبل داده شده است<br>نموه داده نشده است<br>یکفیه 17 روز 7 ساعت رود تحویل داده شد<br>یکفیه 18 مرداد امله، داده به عر<br>یکفیه 18 مرداد امله، داده به عر<br>به ویرایش پاسخ و حذف تکلیف تحویل داده<br>به ویرایش یا حذف آن اقدام نمایید.                                                                                                    | وضعیت تحویل<br>وهیت تحویل<br>وهیت تعویل<br>تحویل قابل<br>تحویل قابل<br>تحویل قابل<br>می توانند نسبت                                        |
| می توانند نسبت به ویرایش یا حذف آن اقدام نمایید.                                                                                                    | می توانند نسبت به ویرایش یا حذف آن اقدام نمایید.                                                                                                    | ه شده، داوطلبان محترم                                                    | برای تصمیم توبل داده قده است<br>نمرداده نفده است<br>تکلیه ۱۲ روز ۲ ساعت رود تعول داده قد<br>تکلیه ۱۲ روز ۲ ساعت رود تعول داده قد<br>است است رو حذف تکلیف تحویل داده<br>به ویرایش یا حذف آن اقدام نمایید.                                                                                                    | وضعیت تحویل<br>وهیت تحویل<br>وهیت تحویل<br>احرین نغیر<br>تحویل قابل<br>توضیات با با تحویل<br>می توانند نسبت                                |
| می توانند نسبت به ویرایش یا حذف آن اقدام نمایید.<br>(@edu_ikiu @edu_ikiu @edu_ikiu @elearn_ikiu @elearn_ikiu #elearn_ikiu #elearn_ikiu #                                                                                                    | می توانند نسبت به ویرایش یا حذف آن اقدام نمایید.<br>(وانند نسبت به ویرایش یا حذف آن اقدام نمایید.<br>(وانند نسبت به ویرایش یا حذف آن اقدام نمایید.                                                                                                    | ه شده، داوطلبان محترم<br>@edu_ikiu @edu                                  | بالان تصور تول ذلك شده است         نام داذك شده است         تابعات دور تحول ذلك شده است         تابعات دور تحول ذلك شده است         بالان تابعان دور تحول ذلك شده است         تابعات دور تحول ذلك شده است         بالان تابعات دور تحول ذلك شده است         تابعات دور تحاليت دور تحاليت دور تابعات دور تابعات                                                                                | وضعیت تحویل<br>وهیت تعویل<br>ولمیت تعمیط<br>المین تغیر<br>تحویل قابل<br>تحویل قابل<br>می توانند نسبت<br>هدی توانند نسبت<br>ها واeearn_ikiu |
| می توانند نسبت به ویرایش یا حذف آن اقدام نمایید.<br>(و بان ای اقدام نمایید.<br>(و edu_ikiu)<br>(edu_ikiu)<br>(edu_ikiu) | می توانند نسبت به ویرایش یا حذف آن اقدام نمایید.<br>(@edu_ikiu @edu_ikiu @edu_ikiu @elearn_ikiu @elearn_ikiu #elearn_ikiu #elearn_ikiu                                                                                                    | ه، شده، داوطلبان محترم<br>@edu_ikiu @edu                                 | بالان تسمیر تمویل داده قده است         نم داده نده است         تکلیه 17 روز 7 سامت رود تمویل داده قد         نمینه 18 درداد 140 ماده قد         بالانترین 2000 منها منه المار المار ال | وضعیت تحویل<br>وهیت تعویل<br>اعرین نفیز<br>تحویل قابل<br>تحویل قابل<br>می توانند نسبت<br>هواeiarn_ikiu                                     |